برای درج ارتفاع و کیلومتراژ در نقاط شکست زمین (Grade Break) و یا در نقاط تغییر شیب در پروفیل طرح از روال زیر استفاده نمایید.

- بروفیل را تولید نمایید (با هر سبک دلخواه)
- ۲. شبکه پروفیل را انتخاب نموده و بر روی آن راست کلیک کنید. گزینه Profile View Properties
- ۳. در قسمت Band type گزینه Profile Data و در قسمت Select band Style گزینه در قسمت Elevations and Stations را انتخاب کنید. بر روی دکمه Add کلیک نمایید. پنجره باز شده را نیز OK کنید.
- ۴. نوار لغزان زیر پنجره Profile View Properties را به سمت راست برده و برای باند مورد نظر، بسته به دقت دلخواه استخراج ارتفاعات بر روی پروفیل، عدد درج شده در ستون Weeding را تغییر دهید.
  در شکل زیر این عدد ۳ انتخاب شده است. بر روی OK کلیک کنید.

| Profile View Pro | operties - CLR_Wa   | ater Design                   |          |              |              |              |         | 0                | 0 0                                                                                         |
|------------------|---------------------|-------------------------------|----------|--------------|--------------|--------------|---------|------------------|---------------------------------------------------------------------------------------------|
| formation   Sta  | tions    Elevations | Profiles Bands Hatch          | ו 🛛      |              |              |              |         |                  |                                                                                             |
| Band type:       |                     |                               | Sele     | ct band styl | e:           |              |         |                  |                                                                                             |
| Profile Data     |                     |                               | -        | Elevations a | and Stations |              |         | 👻 💽 🖌 🖌          | d>>                                                                                         |
| List of bands    |                     |                               |          |              |              |              |         |                  |                                                                                             |
| Bottom of pr     | Minor Interval      | Geometr Label Sta             | Label En | Alianment    | Profile 1    | Profile2     | Weeding | Stagger Stagger  |                                                                                             |
| h                | 5.000m              |                               |          | Alignment    | EG           | EG           | 100.000 | Stagger t 0.00mm |                                                                                             |
|                  | 5.000m              | 🗸                             | <b>~</b> | Alignment    | EG           | EG           | 3.000   | No Stagg 5.00nm  |                                                                                             |
|                  |                     |                               |          |              |              |              | ſ       |                  | 1<br>1<br>1<br>1<br>1<br>1<br>1<br>1<br>1<br>1<br>1<br>1<br>1<br>1<br>1<br>1<br>1<br>1<br>1 |
| Match ma         | jor/minor incremer  | nts to vertical grid interval | s        |              | Im           | port band se | et      | Save as band set |                                                                                             |
|                  |                     |                               |          |              |              |              | ок      | Cancel Apply     | Help                                                                                        |

۵. در باند تولید شده یکی از برچسب ها را انتخاب کنید. راست کلیک کرده و گزینه Edit Band Style

۶. به برگه Display رفته و گزینه های مشخص شده در زیر را روشن کنید. گزینه های Label at minor station و major station را نیز خاموش نمایید.

| formation Band Details Display Summary |            |        |        |          |          |          |     |
|----------------------------------------|------------|--------|--------|----------|----------|----------|-----|
| View Direction:                        |            |        |        |          |          |          |     |
| Plan 👻                                 |            |        |        |          |          |          |     |
| Component display:                     |            |        |        |          |          |          |     |
| Component Type                         | Visible    | Layer  | Color  | Linetype | LT Scale | Linewei. |     |
| Minor Ticks                            | 9          | C-ROAD | BYLA   | ByLayer  | 1.0000   | ByLayer  |     |
| Ticks at Vertical Geometry Points      |            | C ROAD | BYLA   | ByLayer  | 1.0000   | ByLayer  |     |
| Ticks at Horizontal Geometry Points    | 9          | C-ROAD | BYLA   | ByLayer  | 1.0000   | ByLayer  | in. |
| Ticks at Station Equations             | 9          | C-ROAD | BYLA   | ByLayer  | 1.0000   | ByLayer  |     |
| Labels at Major Stations               | <b>→</b> 9 | C-ROAD | yellow | ByBlock  | 1.0000   | ByBlock  |     |
| Labels at Minor Stations               | <u>→</u>   | C-ROAD | green  | ByBlock  | 1.0000   | ByBlock  |     |
| Labels at Vertical Geometry Points     | 🔶 🥎        | C ROAD | green  | ByBlock  | 1.0000   | ByBlock  |     |
| Labels at Horizontal Geometry Points   | 9          | C-ROAD | green  | ByBlock  | 1.0000   | ByBlock  | U   |
| Labels at Station Equations            | 9          | C-ROAD | yellow | ByBlock  | 1.0000   | ByBlock  |     |
|                                        | <u>`</u>   |        |        |          |          |          |     |
|                                        |            |        |        |          |          |          |     |
|                                        |            |        |        |          |          |          |     |
|                                        |            |        |        |          |          |          |     |
|                                        |            |        |        |          |          |          | _   |

۷. به برگه Band Details رفته و در قسمت Labels and ticks بر روی گزینه Vertical روی کزینه Labels and ticks
 ۸. به برگه Layout رفته و بر روی علامت Text مقابل Component label کلیک کنید:

| Component name: | ↓            |
|-----------------|--------------|
|                 | - A, - 🧐 🗶 🖪 |
| Property        | Value        |
|                 |              |

۹. مطابق شکل زیر مقادیر General و Text را وارد نمایید:

| Station          | - A, - 18 🗶 🗄            |  |  |
|------------------|--------------------------|--|--|
| Property         | Value                    |  |  |
| General          |                          |  |  |
| Name             | Station                  |  |  |
| Visibility       | True                     |  |  |
| Anchor Component | <feature></feature>      |  |  |
| Anchor Point     | Band Top                 |  |  |
| 🖂 Text           |                          |  |  |
| Contents         | CFsimplex.shx c0;<[Stat] |  |  |
| Text Height      | 1.00mm                   |  |  |
| Rotation Angle   | 90° 00' 00"              |  |  |
| Attachment       | Middle center            |  |  |
| X Offset         | 0.00mm                   |  |  |
| Y Offset         | -15.00mm                 |  |  |
| Color            | BYLAYER                  |  |  |
| Lineweight       | ByLayer                  |  |  |
| Maximum Width    | 0.00mm                   |  |  |
| Border           |                          |  |  |
| Visibility       | False                    |  |  |
| Туре             | Rectangular              |  |  |
| Background Mask  | False                    |  |  |

۱۰. در قسمت Text مطابق شکل فوق، بر روی علامت سه نقطه مقابل Contents کلیک کنید. ۱۱. در پنجره باز شده، محتویات پنجره سمت راست را پاک کنید و در سمت چپ از لیست آبشاری، گزینه Station Value را انتخاب کنید. سپس بر روی فلاش جلوی آن کلیک کنید تا مورد انتخاب شده وارد پنجره سمت راست شود. بر روی OK کلیک کنید.

| Properties:           |                   |              | Ion volue(um)-s<br>IENIWOIC | 9F2 RIV AF 30  1<br>)F)]5 |  |
|-----------------------|-------------------|--------------|-----------------------------|---------------------------|--|
| Station Value         |                   |              |                             |                           |  |
| Modifier              | Value             |              |                             |                           |  |
| Unit                  | meter             |              |                             |                           |  |
| Format                | station format    |              |                             |                           |  |
| Precision             | 0.01              |              |                             |                           |  |
| Rounding              | round normal      |              |                             |                           |  |
| Decimal character     | period 😳          |              |                             |                           |  |
| Digit grouping symbol | N/A               |              |                             |                           |  |
| Digit grouping        | N/A               |              |                             |                           |  |
| Cian                  | cian nogotivo ' ' | i In 1 Col 1 |                             | AutoCAPS                  |  |

۱۲. بار دیگر مراحل ۸ تا ۱۱ را به صورت زیر انجام دهید:

آ: مطابق شکل زیر برچسب جدیدی با نام Elevation تولید کنید:

| Component name:  |                          |  |  |  |
|------------------|--------------------------|--|--|--|
| Elevation        | - A, - 🧐 🗙 🖁             |  |  |  |
| Property         | Value                    |  |  |  |
| General          |                          |  |  |  |
| Name             | Elevation                |  |  |  |
| Visibility       | True                     |  |  |  |
| Anchor Component | <feature></feature>      |  |  |  |
| Anchor Point     | Band Top                 |  |  |  |
| 🖂 Text           |                          |  |  |  |
| Contents         | {\Fsimplex.shx c0;<[Prof |  |  |  |
| Text Height      | 1.00mm                   |  |  |  |
| Rotation Angle   | 90° 00' 00"              |  |  |  |
| Attachment       | Middle center            |  |  |  |
| X Offset         | 0.00mm                   |  |  |  |
| Y Offset         | -5.00mm                  |  |  |  |
| Color            | BYLAYER                  |  |  |  |
| Lineweight       | ByLayer                  |  |  |  |
| Maximum Width    | 0.00mm                   |  |  |  |
| 🖻 Border         |                          |  |  |  |
| Visibility       | False                    |  |  |  |
| Туре             | Rectangular              |  |  |  |
| Background Mask  | False                    |  |  |  |
|                  |                          |  |  |  |

ب: در قسمت Text مطابق شکل فوق، بر روی علامت سه نقطه مقابل Contents کلیک کنید. در پنجره باز شده، محتویات پنجره سمت راست را پاک کنید و در سمت چپ از لیست آبشاری، گزینه Profile 1 Elevation را انتخاب کنید. سپس بر روی فلاش جلوی آن کلیک کنید تا مورد انتخاب شده وارد پنجره سمت راست شود. بر روی OK کلیک کنید.

| Ľ, | Text Component Edito | r - Contents |                            | 0 |
|----|----------------------|--------------|----------------------------|---|
| F  | ormat Properties     |              | <[Profile1_Elevation(Um P2 |   |
|    | Properties:          | ¥            | RN AP GC UN Sn OF)]>       |   |
| >  | Profile1 Elevation   | ▼ €>         |                            |   |
|    | Modifier             | Value        |                            |   |
|    | Unit                 | meter        |                            |   |
|    | Precision            | 0.01         |                            |   |
|    | Rounding             | round normal |                            |   |
|    | Decimal character    | period '.'   |                            |   |
|    |                      |              |                            |   |

۱۳. پنجره Label style composer را OK کنید.

۱۴. پنجره Profile Data Band Style را نیز OK کنید.

شکل نهایی احتمالاً به صورت زیر خواهد بود. می توانید در قسمت ۹؛ رنگ، اندازه، موقعیت و دوارن برچسب ها را کنترل کنید. توجه نمایید که با همین روال می توانید دیگر برچسب ها و از انواع مختلف را به پروفیل طولی اضافه کنید. در مورد پروفیل های عرضی نیز از همین روال می توان استفاده کرد.

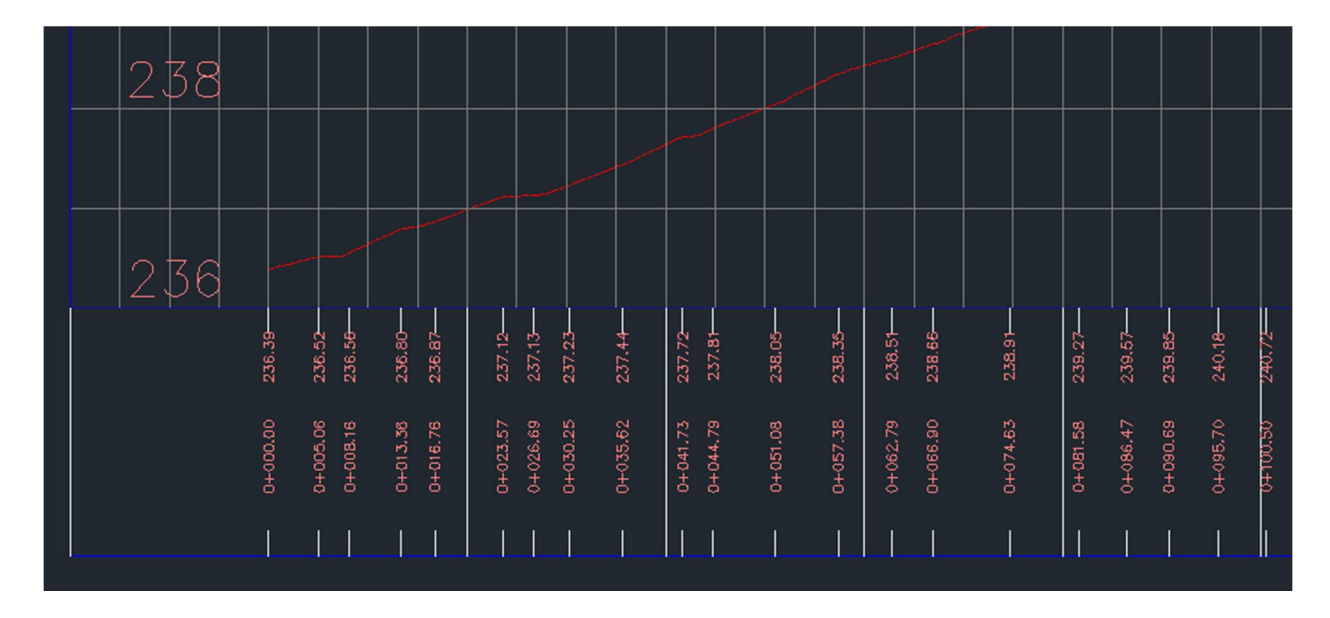

سالمى